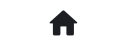

2:常见问答(FAQ) 2.1: 基础问答 2.1.12: 如何快速离线烧录?

# 2.1.12: 如何快速离线烧录?

本文档从0开始演示用户在收到PowerWriter 之后的进行快速离线生产的配置流程,参考芯片为: 国民技术(Nations) 的 N32G032P6W7,其他型号的芯片流程相同,接下来将介绍整个流程如 何讲行。

# 1: 准备工作

在配置PowerWriter 离线生产项目之前,需要的先准备好PowerWriter 客户端软件,需要烧录的 固件数据,知晓PowerWriter 烧录端信号接口的引脚和配置方法,以及部分特殊的功能流程。

### 1.1 安装PowerWriter 客户端软件

PowerWriter 客户端软件可以通过以下站点获取,然后安装客户端软件,软件完成后启动软件, PowerWriter 支持 Win7 以上系统。

• Power Writer 客户端 下载

| 俞创植工坊          |          |                                                                            |    |  |  |  |  |
|----------------|----------|----------------------------------------------------------------------------|----|--|--|--|--|
| 工具下载           | ~<br>⊐i# | Power Writer 客户端 (烧录器客户端从此处去下载,下面的都是资料)                                    | 返回 |  |  |  |  |
| PowerWriter    | r        | Power Writer 客户端 (烧录器客户端从此处去下载,下面的都是资料) Power Writer 各个版本提录器客户端            |    |  |  |  |  |
| ICWKEY<br>丁旦购买 | >        | 资源下载                                                                       |    |  |  |  |  |
| 工具配置           | >        | Power Writer - For Arm<br>适用于 PWLINK、 PWLINK2、 PW200、 PW300 等 ARM 芯片       | 下載 |  |  |  |  |
|                |          | Power Writer - For RISC-V<br>适用于 PW400 等 RISC-V 芯片 2 RISC-V 芯片 2 RISC-V 芯片 | 下載 |  |  |  |  |

• PowerWriter 资料下载

|                |   | Q.搜索 2 重置                                         |
|----------------|---|---------------------------------------------------|
|                |   |                                                   |
| ▷ 烧录器          | * | 在县墙球                                              |
| ▷ 标准版烧录器       | ~ |                                                   |
| 🛢 PW200 - ARM  |   | 全部 客户端 用户手册 DEMO SAMPLE 其他                        |
| PW300 - ARM    |   | 2 客户端                                             |
| PW400 - RISC-V |   | 客户端                                               |
| ▷ 授权密钥         | > | Power Writer - For ARM                            |
| ▷ 调试器          | > | PowerWriter Arm 标准版( 集成开发者功能/脱机离线) 标              |
|                |   | 准客户端<br>操作系统: WinXP/WinVista/Win7/Win8/Win10      |
|                |   | 版本: V1.3.3.3                                      |
|                |   | 大小: 37.6 MB 3 1 1 1 1 1 1 1 1 1 1 1 1 1 1 1 1 1 1 |

注:如果您所在的环境没有网络,可以联系我们客服获取安装包,两处的安装包均为同一个 安装包。

下载好安装包之后,解压压缩包,运行 **PowerWriuter\_x.x.x.x\_installer.exe** 安装PowerWriter 客户端软件,安装完成后启动软件,进入PowerWriter 主界面,如下图所示:

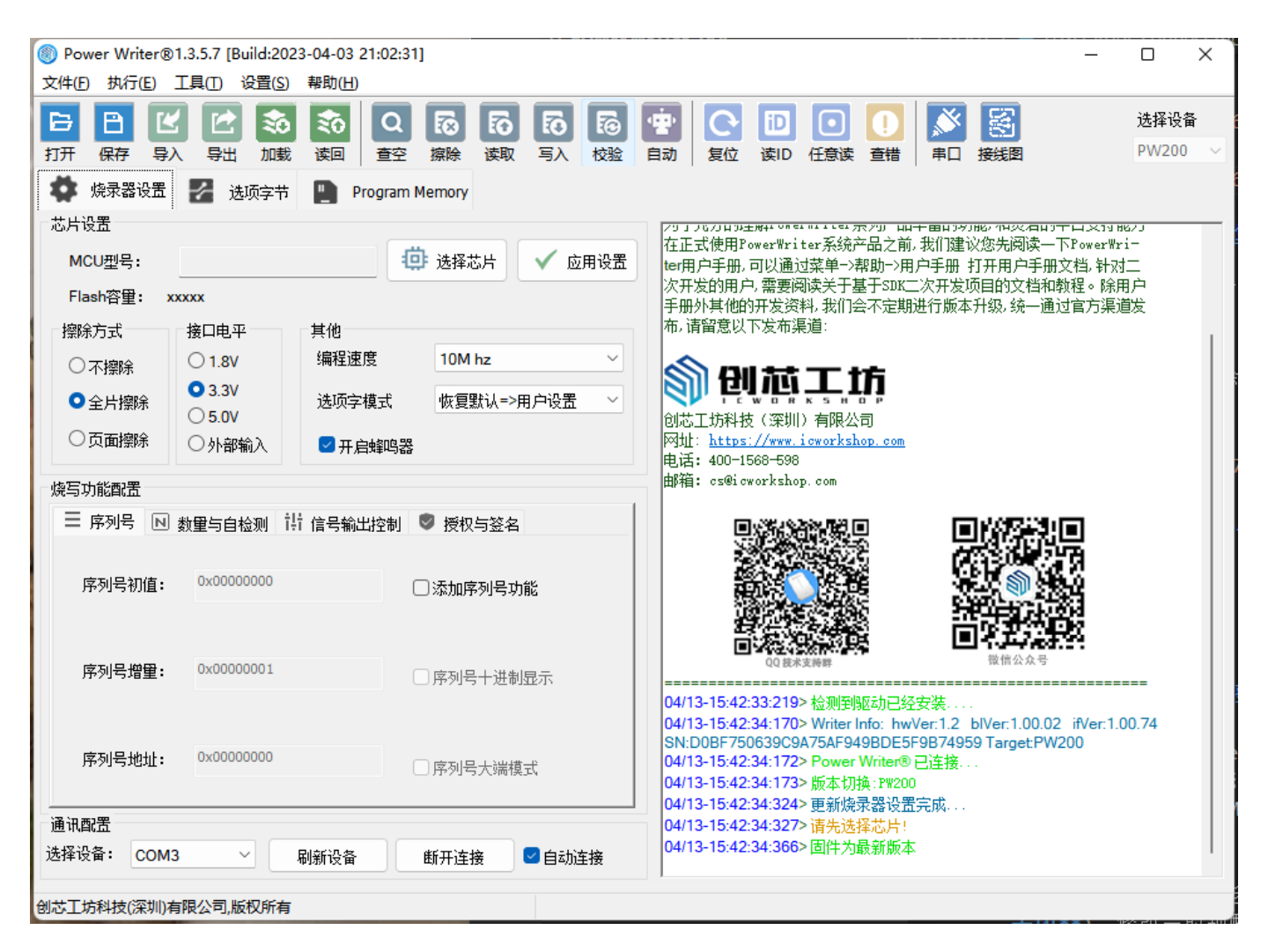

### 1.2 选择目标芯片

以 N32G032P6W7 为例,在选择芯片按钮 选择 N32G032

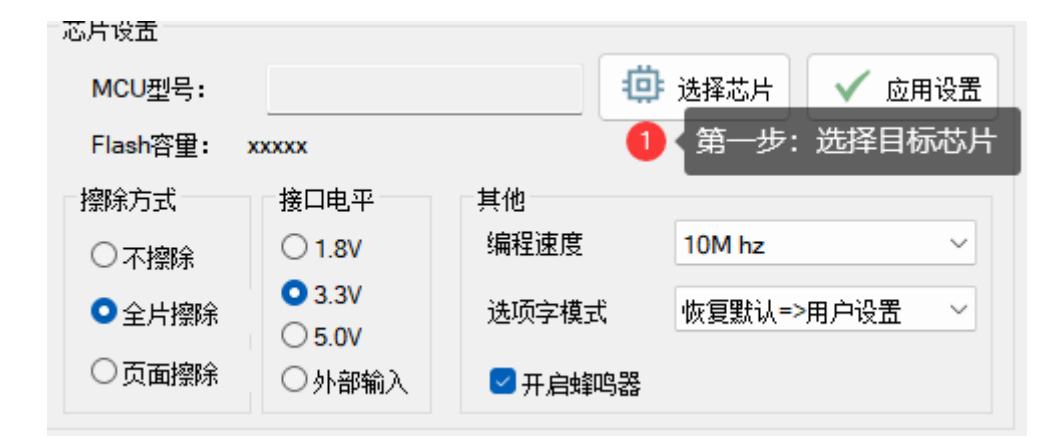

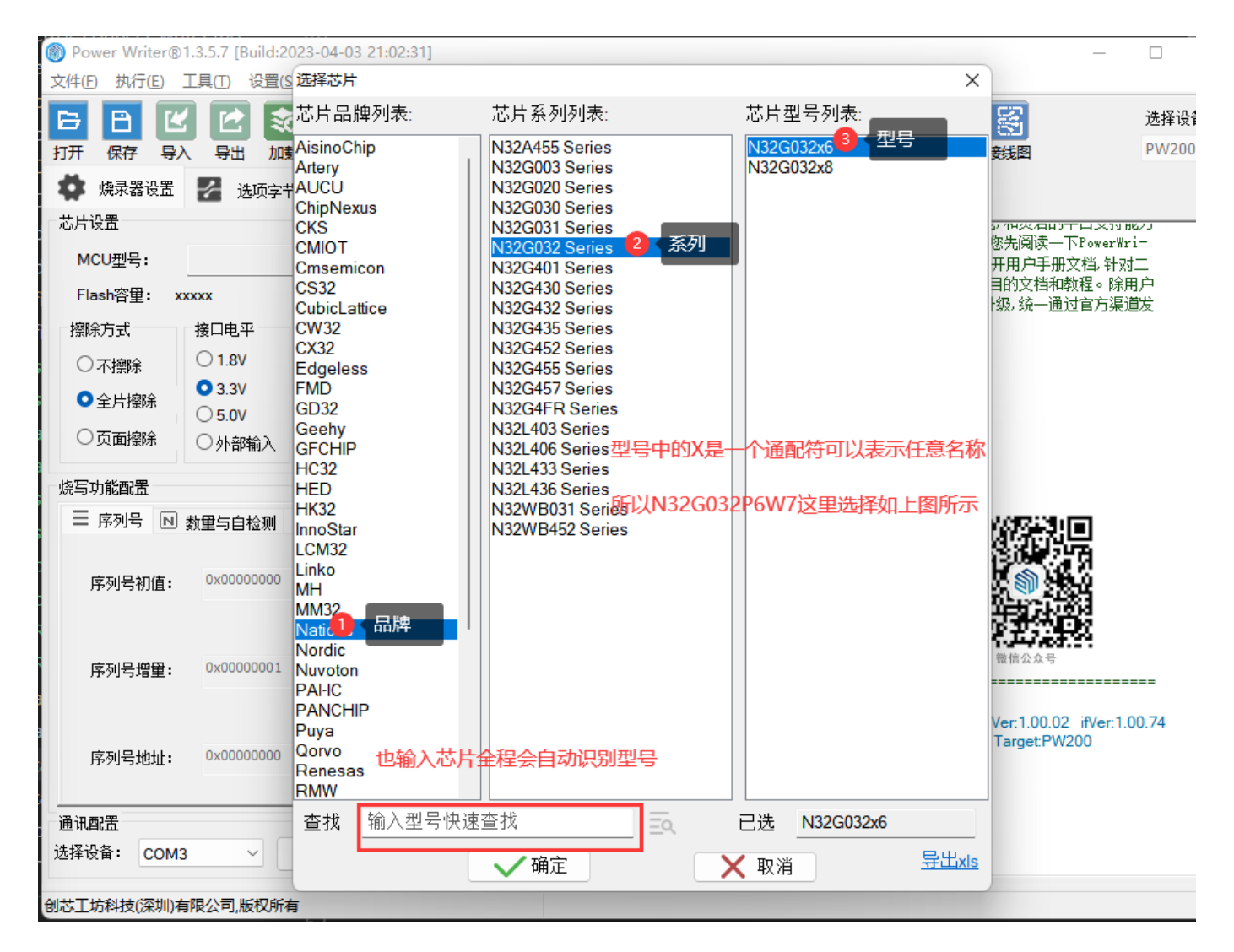

在此贴出STM32 & STM8产品型号选择,以供了解

#### STM32 & STM8产品型号

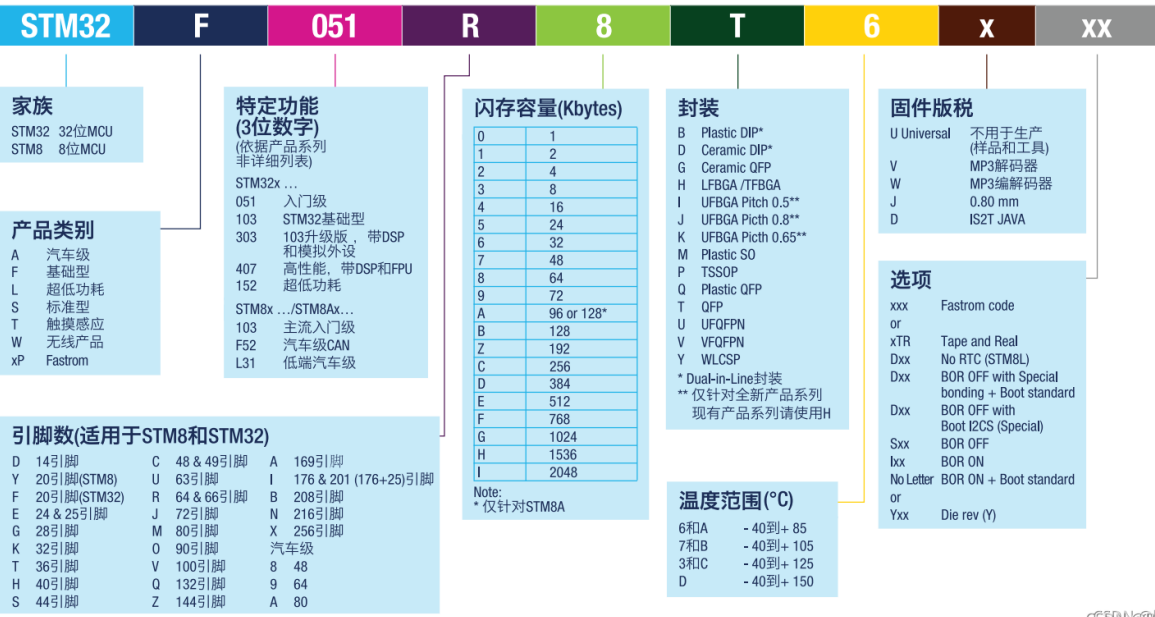

CSERNCEBACKETER

### 1.3 确认PowerWriter 与目标芯片的链接方法

在PowerWriter 软件工具栏的最右侧有一个查看芯片连接图的方法, 如下图所示:

| Power Writer®                         | 1.3.5.7 [Build:202                    | .3-04-03 21:02:31]                                                                                   | _                                                                                                    |                 |
|---------------------------------------|---------------------------------------|----------------------------------------------------------------------------------------------------|----------------------------------------------------------------------------------------------------|-----------------|
| 文件(F) 执行(E)                           | 工具(T) 设置(S)                           | 帮助(H)                                                                                                |                                                                                                    |                 |
| 日 日 ば<br>打开 保存 导)                     | 2 🕑 📚<br>导出 加载                        | えの<br>读回               れ             えの               れ             えの               れ             れ | 中国         日         日 | 选择设备<br>PW200 ~ |
| ✿ 烧录器设置                               | 🖌 选项字节                                | Program Memory                                                                                       |                                                                                                    |                 |
| 心厅设置                                  |                                       |                                                                                                    | 🔊 mu ++ ++                                                                                                    |                 |
| MCU型号:                                | N32G030x6                             | 🤠 选择芯片 🛛 🗸 应用设置                                                                                      |                                                                                                    |                 |
| Flash 大小: 32.0                        | 0KB                                   |                                                                                                    | 创芯工坊科技 (深圳) 有限公司                                                                                                    |                 |
|                                       | ᄷᇊᆑᇴ                                  | 甘他                                                                                                   | 网址: <u>https://www.icworkshop.com</u>                                                                                                    |                 |
| 探师刀式                                  | 接口电平                                  |                                                                                                    | 电话: 400-1568-598                                                                                                    |                 |
| ○ 不擦除                                 | ○ 1.8V                                | 編柱速度 10M hz ✓                                                                                        | 田p和目: CSWICWORKSROP. COM                                                                                                    |                 |
| ●全片擦除                                 | O 3.3V<br>○ 5.0V                      | 选项字模式 恢复默认=>用户设置 >                                                                                   |                                                                                                    |                 |
| ○页面擦除                                 | ○外部輸入                                 | ☑ 开启蜂鸣器                                                                                              |                                                                                                    |                 |
| 烧写功能配置                                |                                       |                                                                                                    |                                                                                                    |                 |
|                                       |                                       |                                                                                                    |                                                                                                    |                 |
| — #>>15 M                             |                                       | 「信ち制工控制」♥ 授权与金名                                                                                      | QQ 読术支持群 微信公众号                                                                                                    |                 |
| 序列号初值:                                | 0x00000000                            | □添加序列号功能                                                                                             |                                                                                                    | 0.74            |
|                                       |                                       |                                                                                                    | SN:D0BF750639C9A75AF949BDE5F9B74959 Target:PW200                                                                                                    |                 |
|                                       |                                       |                                                                                                    | 04/13-15:42:34:172> Power Writer® 已连接                                                                                                    |                 |
| 序列号增量:                                | 0x0000001                             | □ 序列是十进制昆云                                                                                           | 04/13-15:42:34.1732 版本切换.1%200                                                                                                    |                 |
|                                       |                                       |                                                                                                    | 04/13-15:42:34:327> 请先选择芯片!                                                                                                    |                 |
|                                       |                                       |                                                                                                    | 04/13-15:42:34:366>固件为最新版本                                                                                                    |                 |
| · · · · · · · · · · · · · · · · · · · | 0x09007EEC                            |                                                                                                    | 04/13-15:59:00:533> N32G030x6 Flash 大小:32.00版                                                                                                    |                 |
| 序列专地址:                                | 000007FFC                             | □ 序列号大端模式                                                                                            | 04/13-15:59:00:558> Change bank: Single bank                                                                                                    |                 |
|                                       |                                       |                                                                                                    | 04/13-15:59:00:509/更测院浓奋反血元成                                                                                                    |                 |
| 通讯配置                                  |                                       |                                                                                                    | 04/13-15:59:01:244>目标芯片已连接                                                                                                    |                 |
| 选择设备: COM2                            |                                       | 网络边条 修正法按 🔽 白珠法按                                                                                     | 04/13-16:04:53:243> 目标芯片已离线                                                                                                    | - I             |
| 23+00M3                               | · · · · · · · · · · · · · · · · · · · | 柳秋 汉甫 御井注接 自动连接                                                                                      |                                                                                                    |                 |
| 41.艾丁拉到156家加加5                        | 调公司 版权所有                              |                                                                                                    |                                                                                                    |                 |

#### 或者通过菜单查看

Power Writer®1.3.5.7 [Build:2023-04-03 21:02:31]

| 又1年(F) がパナ(E)                  | 上具(I) 设宜(S)                                                        | 帮助(H)         |          |          |                                |                                           |  |  |  |
|--------------------------------|--------------------------------------------------------------------|---------------|----------|----------|--------------------------------|-------------------------------------------|--|--|--|
| BBB                            | 🔉 串口调试助手                                                           |               | (Ctrl+T) | 2 2      |                                |                                           |  |  |  |
| 打开保存导                          | <sup>必</sup> 查看Power W                                             | /riter®接口定义   | (Ctrl+I) | いたないである。 | 自动复位                           | ju Li Li Li Li Li Li Li Li Li Li Li Li Li |  |  |  |
|                                | 查看芯片接线                                                             | 19            | (Ctrl+G) |          | I                              |                                           |  |  |  |
| · 院求器设置                        | 1 预留数据读写                                                           |               | (Ctrl+H) |          |                                |                                           |  |  |  |
| 芯片设置<br>MCU型号:<br>Flash 大小: 32 | <ul> <li>計 高线生产项目:</li> <li>◆ UID 授权配置</li> <li>▲ 测试与生产</li> </ul> | 高级设置<br>导出与加载 | (Ctrl+X) | / 应用设置   | 创花工坊科报                         |                                           |  |  |  |
| 擦除方式                           |                                                                    |               |          |          | 网班: <u>Attps</u><br>电话: 400-15 | 568-598                                   |  |  |  |
| ○不擦除                           | ○ 1.8V                                                             | 编柱迷度          | 10M hz   | ~        | 邮箱: cs@icv                     | vorkshop.com                              |  |  |  |
| ●全片擦除                          | <ul> <li>○ 3.3V</li> <li>○ 5.0V</li> </ul>                         | 选项字模式         | 恢复默认=>用户 | ⊃设置 ~    |                                |                                           |  |  |  |
| ○古志嫁☆                          |                                                                    | -             |          |          |                                | SN 1444                                   |  |  |  |

将可以看到PowerWriter的信号接线图如下所示,可知只需要接VEXT、GND、DIO、CLK即可,NRST和BOOT0是辅助信号,如烧录正常,可不接。

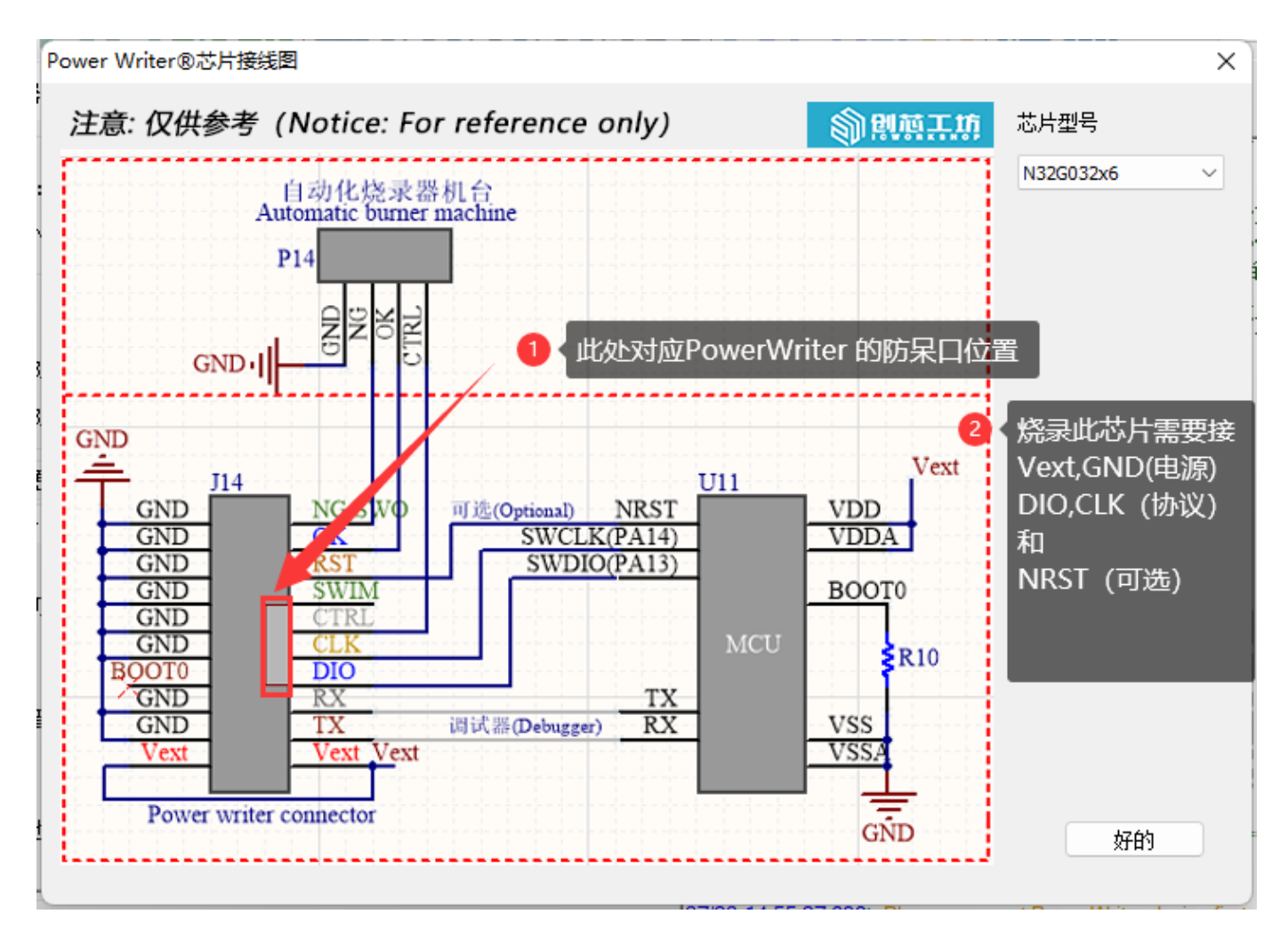

PowerWriter 的接口信号如上图的Socket 脚位,也可以通过 菜单 -> 工具 -> 查看PowerWriter 接口定义按钮查看

| Power Writer® 硬件接口定义   |                    |                  |     |                       | × |
|------------------------|--------------------|------------------|-----|-----------------------|---|
|                        | GND<br>GND         | NG/SWO           | 國王坊 | 产品类型<br>PW200<br>硬件版本 | ~ |
| POWER<br>STATUS<br>NG  | GND<br>GND         | RST<br>SWIM      | 1   | 1.1                   | ~ |
| OK                     | GND<br>BOOT0       | CLK<br>DIO       |     |                       |   |
| PowerWriter            | GND<br>GND<br>Vext | RX<br>TX<br>Vext |     |                       |   |
| hardware version: v1.1 |                    |                  |     | 好的                    |   |

参照如上信息,连接目标板和芯片确认连接方法。

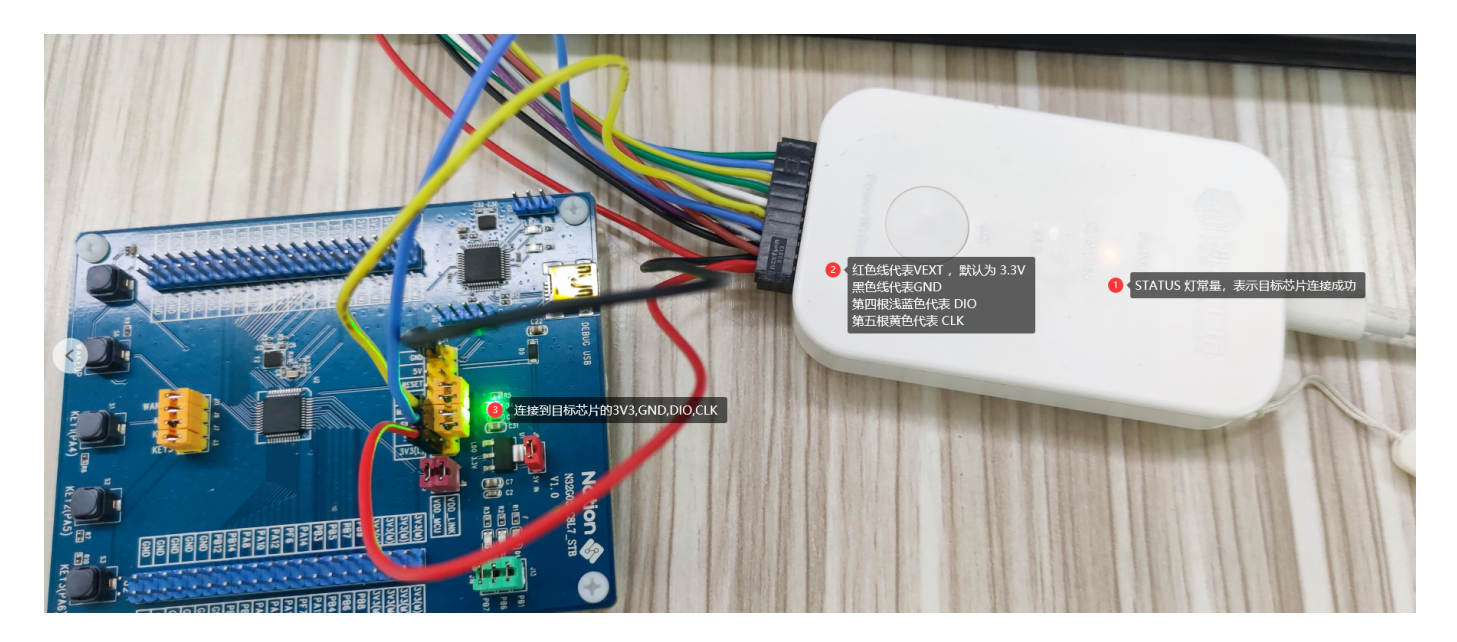

同时PowerWriter 软件提示目标芯片已连接,如下图所示:

| Power Writer®1.3.5.7 [Build:2023-04-03 21:02:31]                                                                                                    | – 🗆 X                                                                                                    |
|----------------------------------------------------------------------------------------------------|----------------------------------------------------------------------------------------------------|
| 文件(E) 执行(E) 工具(T) 设置(S) 帮助(H)                                                                                                    |                                                                                                    |
| □     □     □     □     ∞     ∞     ∞     Q     ∞     60     60     60       打开     保存     导入     导出     加載     读回     查空     線除     读取     与入     校验 | ·         ·         ·                                                                                                    |
| 🔅 烧录器设置 🛃 选项字节 📳 Program Memory                                                                                                    |                                                                                                    |
|                                                                                                    |                                                                                                    |
| MCU型号: HK32ASPIN022x8                                                                                                    |                                                                                                    |
| ( Flash 大小: 60.00KB                                                                                                    |                                                                                                    |
| 擦除方式 接口电平 其他                                                                                                    | 创芯工坊科技(深圳)有限公司<br>SMTH: https://www.jowocheng.com                                                                                                    |
| · ○ 示擦除 ○ 1.8V 编程速度 10M hz · ·                                                                                                    | 电话: 400-1568-598                                                                                                    |
| ● 3.3V<br>● 全片擦除<br>● 5.0V 选项字模式 恢复默认=>用户设置 ✓                                                                                                    | 邮箱: cs@icworkshop.com                                                                                                    |
| ○页面擦除 ○外部输入 ≤ 开启蜂鸣器                                                                                                    |                                                                                                    |
| 烧写功能配置                                                                                                    |                                                                                                    |
| 三 序列号 ℕ 数重与自检测 け 信号输出控制 🕏 授权与签名                                                                                                    |                                                                                                    |
| 序列号初值: 0x00000000 □添加序列号功能                                                                                                    |                                                                                                    |
| <b>序列号增量:</b> 0x00000001 回家列号十进制昆云                                                                                                    | 04/13-16:17:01:511> Writer Info: hwVer:1.2 blVer:1.00.02 ifVer:1.00.74<br>SN:D0BF750639C9A75AF949BDE5F9B74959 TargetPW200<br>04/13-16:17:01:513> Power Writer® 已连接<br>04/13-16:17:01:513> 斷木打掉。pw200 |
|                                                                                                    | 04/13-16:17:01:663> 更新燒录器设置完成<br>04/13-16:17:01:663> 直新燒录器设置完成<br>04/13-16:17:01:665> 清先选择芯片:                                                                                                    |
| <b>序列号地址:</b> 0x0800EFFC □ 序列号大端模式                                                                                                    | 04/13-16:1/:01:707>回任づ該新版本<br>04/13-16:17:30:049>HK32ASPIN022x8 Flash 大小: 60.00KB<br>04/13-16:17:30:077> Change bank: Single bank<br>04/13-16:17:30:007= 古奈地奇琴の果実に出                                  |
|                                                                                                    | 04/13-16:17:30:009/ 更新选片信息成功                                                                                                    |
| 选择设备: COM3 🛛 🗸 刷新设备 断开连接 🗹 自动连接                                                                                                    | 04/13-16:17:32:520>目标芯片已连接                                                                                                    |
|                                                                                                    | 1 提示目标芯片已连接                                                                                                    |
| 创芯工坊科技(深圳)有限公司,版权所有                                                                                                    |                                                                                                    |

### 2: 基本参数的调整(可不调整)

### 2.1 擦除方式

默认为全片擦除,全片擦除会擦除整个芯片的数据,然后再写入,如果固件大于芯片容量的一半 以上,全片擦除效率会有保障,如果固件较小,可以选择页面擦除,只擦除需要擦除扇区,可根 据实际的应用情况选择全片擦或者页面擦除,如无特殊要求,默认即可。

#### 2.2 接口电平

默认接口电平为3.3V,和目标芯片的IO电压匹配,根据实际芯片的IO电平进行匹配即可。

#### 2.3 编程速度

默认为10MHZ,如果工作环境干扰少,并且外部接线也比较短(干扰较少),则可以改为 20Mhz,如果在烧录的过程中出现失败的情况,则需要改回10Mhz,或者降低速度。

注:除非是芯片本身存在不良,烧录失败的芯片,可重新烧录,不会导致芯片报废。

#### 2.4 选项字节更新方式

默认为 烧录前: 出厂设置(针对二次烧录的芯片),烧录后: 写入用户定义的选项字,可根据实际 情况调整,可不调整,

### 3: 离线烧录行为设置

#### 3.1自动启停烧录

开启自动芯片检测功能,可以在离线烧录的过程中,免按按键启动烧录(首次需要启动一下), 在连接到目标芯片时,会自动启动离线烧录,如下图所示:

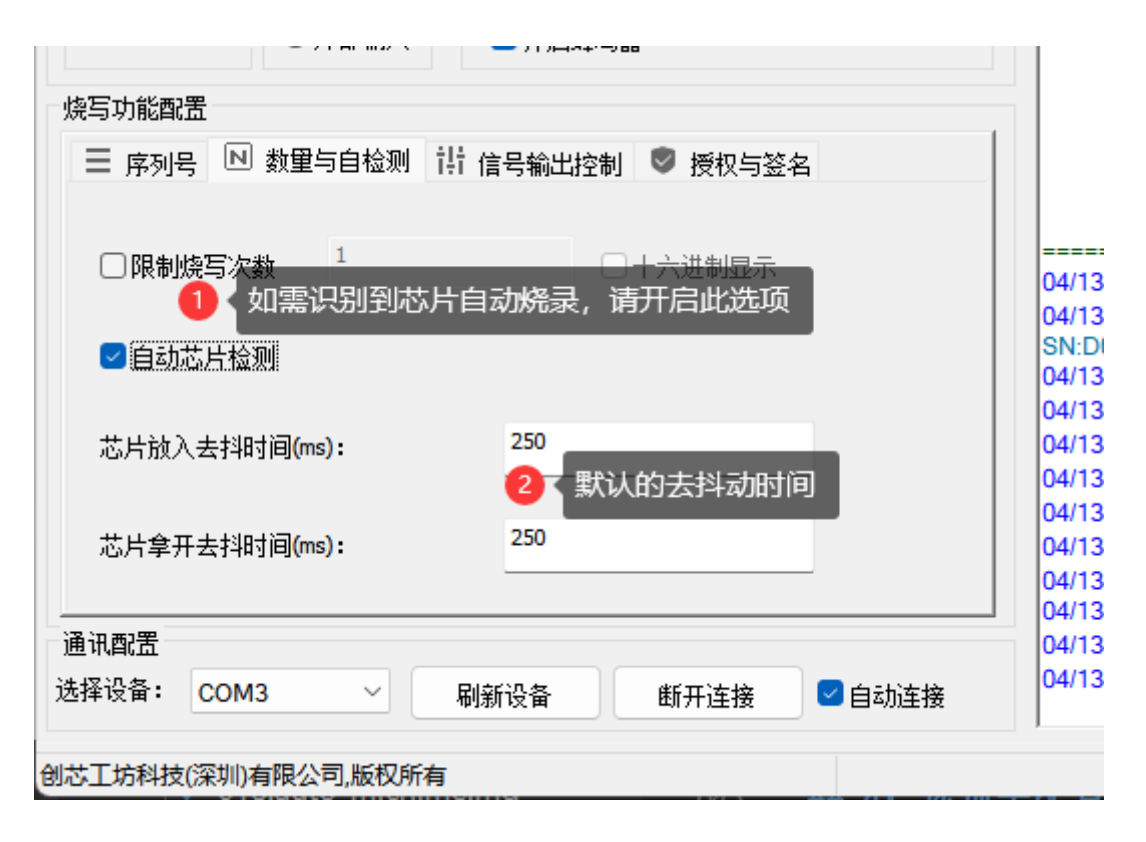

#### 3.2 限制离线烧写次数

如需要限制离线的烧录次数,请开启限制烧写次数功能,并限制次数,如下图所示:

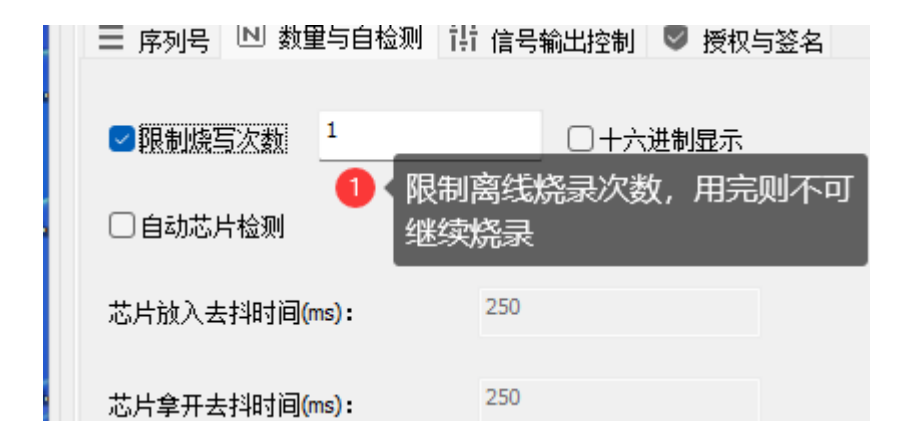

### 4: 选项字配置

如果需要烧录完固件后,烧写特殊的选项字,比如 读保护,防止芯片被读出,请设置 RDP1 和 RDP2,

| 打开保存导入导出加载读回 查空 擦除 读取 他录架设架 23 选项字节 Decogram Memory | 写入校验 自动 复位 读ID 任意读 查错 串口 接线图 PW200 | ~  |  |  |  |  |  |  |  |
|-----------------------------------------------------|------------------------------------|----|--|--|--|--|--|--|--|
| 选项字节: FF FF FF FF FF FF 00                          | 大小 : 7 Byte 💽 恢复默认 🗈 加载文件 🖺 保存S    | て件 |  |  |  |  |  |  |  |
| 选项名称                                                | 选项值(用鼠标点击项,从下拉列表选择参数)              |    |  |  |  |  |  |  |  |
| >>>                                                 | [双击可修改] 字节 0                       |    |  |  |  |  |  |  |  |
| RDP1                                                |                                    |    |  |  |  |  |  |  |  |
| >>>                                                 | 0xA5:读保护关闭(L0级,RDP2不能为0xCC)        |    |  |  |  |  |  |  |  |
| nSWBOOT0                                            | 0xFF:读保护升启(L1级,RDP2个能力0xCC)        |    |  |  |  |  |  |  |  |
| nROOT1                                              | 0v01·设置为1l语参考户动配置音节1               |    |  |  |  |  |  |  |  |

如上设置为1级保护,如果需要烧录完之后完全禁止调试器的访问,则可以将RDP2 设置为 L2, 如下图所示:

| >>>                 | [以面明影] ナヤロ                           |
|---------------------|--------------------------------------|
| RDP2                | 0x00:读保护参考RDP1的设置                    |
|                     | 0xCC: 读保护开启(L2级,此选项将永久禁用调试口) 🖖 位置为L2 |
| 创芯工坊科技(深圳)有限公司,版权所有 | 0x00: 读保护参考RDP1的设置                   |
|                     |                                      |

注意:

设置为L2之后, 烧录完成之后将无法在通过调试器(烧录器)连接目标芯片。

### 5: 导入固件数据

基础的设置完成之后,可以导入项目的固件数据到PowerWriter,通过Program Memory 页面中的**添加固件**按钮,导入intel Hex、Raw binary, srec record (s19)格式文件的固件,导入后会 弹出确认框,如下图所示,确认无误之后,点击确定。

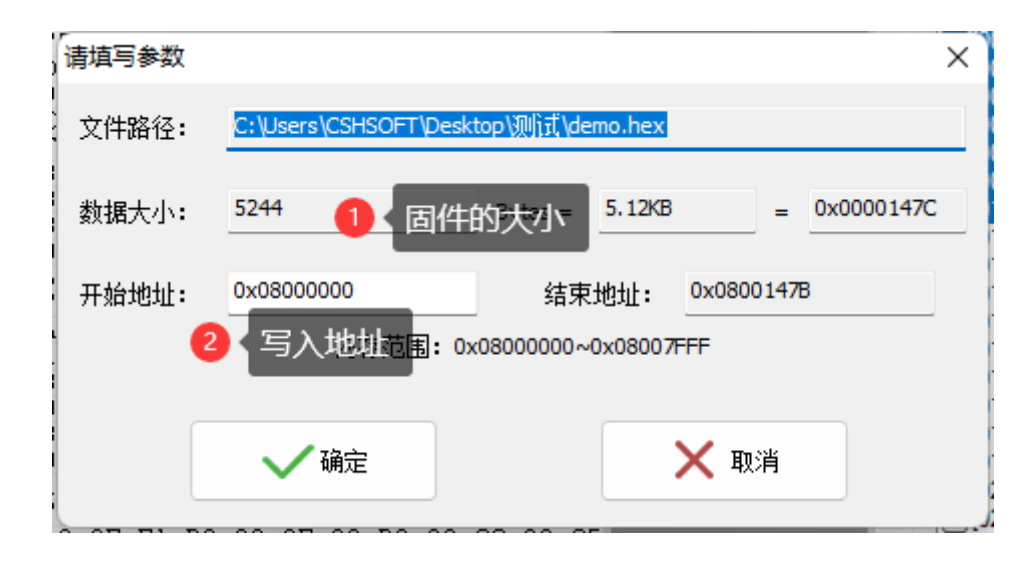

2.1.12: 如何快速离线烧录? | PowerWriter文档中心

gcc 编译器编译出的固件 可能会弹出固件选择框(提示加载的文件有多个固件),这与编译 器的固件输出形式有关,arm complier 输出的文件默认已经padding 0xff,gcc 是分段输出 有效的数据段,如果有多段固件,一般选择合并添加即可,如果添加失败,提示超出空间, 一般是在编译项目的时候,设置的地址超出了 Flash空间,比如编译内存代码,但是没处 理,或者在项目中,把选项字节也编译进去,就会有这种提示,如不确定如何处理,请联系 我们技术支持。

# 6: 导入项目到烧录器

一切准备妥当之后,需要将项目导入到PowerWriter,可以通过菜单中执行保存并离线加载,或者工具栏的快捷操作按钮进行

Power Writer®1.3.5.7 [Build:2023-04-03 21:02:31]

文件(F) 执行(E) 工具(T) 设置(S) 帮助(H)

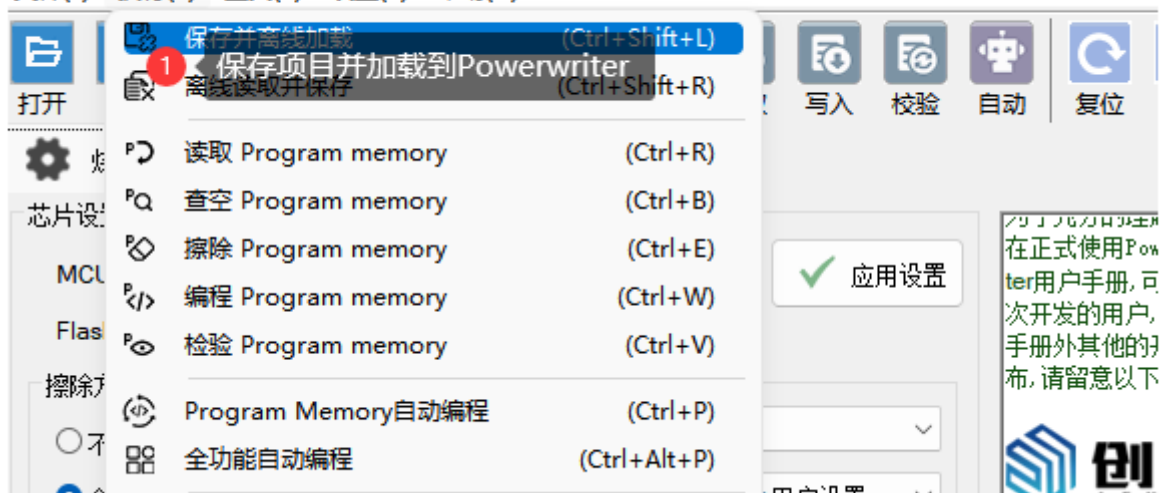

| ( | 🔵 Pov | ver Writ | ter®1.      | 3.5.7 | Build | :2023        | -04-0 | 03 21        | :02:3 | 1]   |     |            |    |            |        |     |    |       |       |         |    |         |          | _   |      | $\times$ |
|---|-------|----------|-------------|-------|-------|--------------|-------|--------------|-------|------|-----|------------|----|------------|--------|-----|----|-------|-------|---------|----|---------|----------|-----|------|----------|
| L | 文件(E  | 执行(      | <u>E)</u> I | 具(T)  | 设置    | ( <u>S</u> ) | 帮助    | ( <u>H</u> ) |       |      |     |            |    |            |        |     |    |       |       |         |    |         |          |     |      |          |
|   | E I   | B        | ٢<          |       |       | 5            | 2     |              | 0     | 7    |     | 5          | 7  | 2          | 5      |     | ÷. | Q     | iD    |         |    | ×       | 8        |     | 选择说  | 备        |
| 1 | 打开    | 保存       | Ęλ          | 무     | нц    | n≢€          | 法国    |              | 音容    |      | è i | 幸取         | 5  | ν<br>λ     | 校務     | 2 E | 自动 | 复位    | 读ID   | 任意读     | 査措 |         | 接线图      |     | PW20 | 0 ~      |
|   | -     |          |             |       | 0     | 〈保           | 存项    | 目并           | 加载    |      |     | ~~~        |    |            | 100.00 |     |    | 00101 | 20.00 | 1222000 | =  | 1.1.1   | 130,760  |     |      |          |
|   | #     | 烧汞器调     | 受置          | ~     | 选项写   | 77           |       | Pro          | gram  | Memo | ry  |            |    |            |        |     |    |       |       |         |    |         |          | _   |      |          |
|   | AD    | DRESS    | 00          | 01 0  | 2 03  | 04           | 05    | 06           | 07 0  | 8 09 | 0A  | <b>0</b> B | 0C | <b>0</b> D | 0E (   | OF  |    | TEXT  |       |         |    | - Flash | 映射(全/反选) | : 1 | 擦除选中 | <u> </u> |
|   |       |          |             |       |       |              |       |              |       |      |     |            |    |            |        |     |    |       |       |         |    |         |          |     |      |          |
|   |       |          |             |       |       |              |       |              |       |      |     |            |    |            |        |     |    |       |       |         |    |         |          |     |      |          |
|   |       |          |             |       |       |              |       |              |       |      |     |            |    |            |        |     |    |       |       |         |    |         |          |     |      |          |
|   |       |          |             |       |       |              |       |              |       |      |     |            |    |            |        |     |    |       |       |         |    |         |          |     |      |          |

保存项目时,设置项目的保存路径,避免配置好的烧录数据丢失,也可以对项目设置密码进行数 据防护,避免数据被他人盗用。

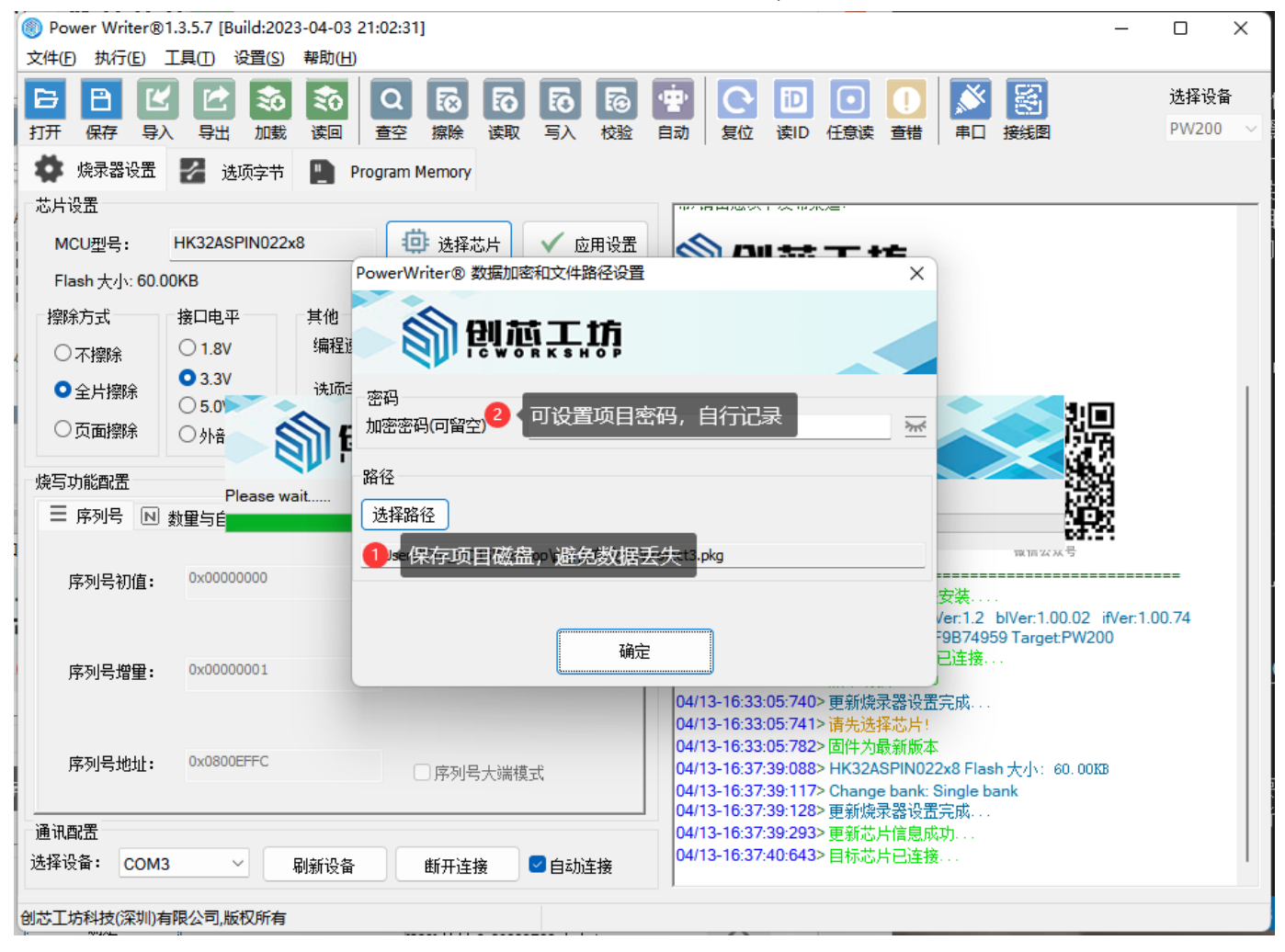

注:

项目配置好之后,后续可重复使用,无需每次都重新配置,只需要加载到烧录器交付产线即可,如需要更新数据,则从产线回收回来,重新加载新的数据到烧录器。

### 操作示范

| /6/14 10:00                                   |                   |                   |         | 2.1.12: 如 | 可快速离约         | 戋烧录?              | '   Pow          | erWriter            | 文档中                 | чÇv            |                                                                                                    |                 |            |    |
|-----------------------------------------------|-------------------|-------------------|---------|-----------|---------------|-------------------|------------------|---------------------|---------------------|----------------|----------------------------------------------------------------------------------------------------|-----------------|------------|----|
| Power Writer®                                 | 1.3.5.8 [Build:20 | 23-04-15 04:56:06 | 1       |           |               |                   |                  |                     |                     |                |                                                                                                    | _               |            |    |
| 文件(F) 执行(E)                                   | 工具(T) 设置(S)       | 帮助(H)             |         |           |               |                   |                  |                     |                     |                |                                                                                                    |                 |            |    |
| 6884                                          | 1 🕑 📚             | 🔹 Q               | 61 63   | 5 6       |               | 6                 | iD               |                     |                     | Ň              | <b>S</b>                                                                                                    |                 | 选择         | 1  |
| 打开保存导。                                        | 入 导出 加載           | 读回 查空             | 擦除 读取   | 写入 校議     | ≥ 自动          | 复位                | 读ID              | 任意读                 | 查错                  | 串口             | 接线图                                                                                                    |                 | PW         | 20 |
| 🔹 烧录器设置                                       | 🛃 选项字节            | Program N         | lemory  |           |               |                   |                  |                     |                     |                |                                                                                                    |                 |            |    |
| 芯片设置                                          |                   |                   |         |           | 23.1          | 7670404           | Email on c.      |                     | 20 HH-              | 十田山17          |                                                                                                    | пітніхі         | A HRVD     | _  |
|                                               |                   | 38                | 计选择关键   | ↓ ☆田辺特    |               | 式使用P              | owerWri          | ter系统产              | 品之前,                | 我们建            | 议您先阅读                                                                                                    | 一下Power         | Wri-       |    |
| MC0 <u>2</u> 5                                |                   |                   | 「 匹拜心力  | ▼ 应用吸     | La ter用<br>次开 | 1尸于册,<br>吃的用户     | 可以通知<br>可雲要優     | 回采甲=>帮<br>11读关于基    | ℜ助->用<br>汗SDK=      | 尸手册<br>[次开发]   | 打开用尸手<br>顷日的文档                                                                                                    | →册又档,〒<br>间和勬程。 | h对三<br>涂用户 |    |
| Flash容里: x                                    | XXXX              |                   |         |           | 手册            | 外其他的              | 研发资              | 料,我们会               | 不定期                 | 进行版本           | 、升级,统一                                                                                                    | 通过官方            | 渠道发        |    |
| 擦除方式                                          | 接口电平              | 其他                |         |           | 布,词           | 青留意以"             | 下发布渠             | 道:                  |                     |                |                                                                                                    |                 |            |    |
| ○不擦除                                          | ○ 1.8V            | 编程速度              | 10M hz  | ~         |               | ۱۳۱               | . **             |                     | <b>e</b>            |                |                                                                                                    |                 |            |    |
| ○ 全片擦除                                        | O 3.3V            | 选项字模式             | 恢复默认=>  | 用户设置 ~    |               | )) 년              |                  |                     | ņ                   |                |                                                                                                    |                 |            |    |
| ○页面擦除                                         | ○ 5.0V            |                   |         |           | 回心            | ∖上功科报<br>∵ https: | と(:米明<br>://www. | )有限公司<br>i cworksho | D.com               |                |                                                                                                    |                 |            |    |
|                                               |                   |                   |         |           | 电话            | : 400-19          | 568-598          |                     |                     |                |                                                                                                    |                 |            |    |
| 烧写功能配置                                        |                   |                   |         | 処作日       | 初光            |                   | worksho          | p.com               |                     |                |                                                                                                    |                 |            |    |
|                                               | 数量与自检测 1          | 计 信号输出控制          | ♥ 授权与签名 | 3         |               |                   | 1,092,92         | in 18 F             | 1                   |                | avera:                                                                                                    |                 |            |    |
|                                               |                   |                   |         |           |               | 1972              | 8.00             |                     |                     | - 2            | de la Constantia de la Constantia de la Constanti<br>Constantia de la Constantia de la Constantia de la Constantia de la Constantia de la Constantia de la Constantia | 9%。             |            |    |
| 序列号初值:                                        | 0x00000000        | ſ                 | 〕添加库利是τ | 51能       |               | 100               | £ 🔨              | V 16                |                     | - 5            | 5                                                                                                    | 98.S -          |            |    |
|                                               |                   |                   |         | 200       |               | 50                | 8- <b>(</b> 2    | 2 B.                |                     | - 8            | et et et et et et et et et et et et et e                                                                                                    | 1889            |            |    |
|                                               |                   |                   |         |           |               | 25                | 1.5              | 6 D                 | ļ.                  |                | 9°£),                                                                                                    | ÷.              |            |    |
| 序列号增量:                                        | 0x0000001         |                   | 反列モナ进制  | 비료구       |               |                   | QQ 技术            | 支持群                 |                     |                | 微信公众                                                                                                    | 号               |            |    |
|                                               |                   |                   |         | UTENI)    | 04/1          | 9-13:53:          | :08:371          | > 检测至哪              | 动已经                 | ======<br>安装   |                                                                                                    |                 |            |    |
|                                               |                   |                   |         |           | 04/1          | 9-13:53:          | 09:325           | > Writer In         | fo: hw\             | /er:1.2        | blVer:1.00                                                                                                    | .02 ifVer       | 1.00.74    |    |
| 序列号地址:                                        | 0x00000000        |                   |         | #L        | SN:<br>04/1   | D0BF750           | 0639C9<br>09:328 | A75AF949<br>Power V | 9BDE5F<br>Vriter® i | ·9B749!<br>□注接 | 59 Target I                                                                                                    | PW200           |            |    |
|                                               |                   |                   | 」序列专大编制 | 江其        | 04/1          | 9-13:53:          | 09:329           | > 版本切换              | 4:PW200             |                |                                                                                                    |                 |            |    |
|                                               |                   |                   |         |           |               | 9-13:53:          | 09:483           | > 更新烧录              | 器设置                 | 完成             |                                                                                                    |                 |            |    |
| (為)(1)(二)(二)(二)(二)(二)(二)(二)(二)(二)(二)(二)(二)(二) |                   |                   |         |           | 04/1          | 9-13:53           | 09:480           | 馆无选择                | 的运行!                |                |                                                                                                    |                 |            |    |
| 通讯配置                                          |                   |                   |         | <b>—</b>  | 04/1          | 9-13:53           | 09.524           | > 固件为最              | 寄版本                 |                |                                                                                                    |                 |            |    |

## 7: 将烧录器交付产线进行生产

烧录器配置好数据之后,可以将烧录器交付产线进行生产。

### 8: 烧录结果确认

烧录结果, 以三种方式给出

- 蜂鸣器响一声,代表成功。两声以上则是失败,如果比较产线要求不响(吵闹),可在配置 基本参数时,将蜂鸣器关闭。
- 绿色灯亮表示成功, 红色灯亮表示失败。
- 接口信号: OK 输出高则表示烧录成功, NG 输出高则表示烧录失败, 可以通过这两脚的信号接入自动化控制系统中。

|       |        | PW/200 V       |
|-------|--------|----------------|
| GND   | NG/SWO | ● 失败时NG输出高电平   |
| GND   | ОК     | 2、成功时NG输出高电平   |
| GND   | RST    | 1.1            |
| GND   | SWIM   |                |
| GND   | CTRL   | 3、启动新的烧录时清除状态到 |
| GND   | CLK    | 低,平时也为低信号      |
| воото | DIO    |                |
| GND   | RX     |                |
| GND   | ТХ     | <b>1</b> 723   |
| Vext  | Vext   | <b></b>        |
|       |        | er 1 00 02     |

注:如需更高自由度的自动化控制,请参考PowerWriter开放开发接口:

PowerWriter AT 命令接口 | PowerWriter 文档中心

### 9: 常见问题

### 9.1:开启了自动检测,但是放入芯片没反应

PowerWriter 首次启动需要手动按按钮启动自动流程,确保生产环境准备OK,避免产线没有准备 妥当情况下误烧录

### 9.2: 烧录失败时, 自动烧录功能自动关了

如果使用烧录测试架,按压方式,出现失败的情况极低,只有在人工用镊子夹取裸芯时由于没有 对准或者是接触不良原因可能导致失败,这种情况时可调高自动检测的去抖时间。

自动烧录功能关闭之后,一般需要人工核查生产环境,在核查完毕之后,再按一下按钮恢复自动 检测芯片烧录流程。

#### 9.3: 失败错误时问题回溯

PowerWriter 在售产品无屏幕,但是会记录上一次错误码,可通过PowerWriter软件读取上一次的错误码,获取错误类型和描述。

| 2023/6/14 10       | 00       |                                         | 2                                | .1.12: 如何快速离 | 线烧录?   Pow                                                                                                    | rerWriter文档中心                                         |                               |         |  |  |  |
|--------------------|----------|-----------------------------------------|----------------------------------|--------------|----------------------------------------------------------------------------------------------------|-------------------------------------------------------|-------------------------------|---------|--|--|--|
| Powe               | r Wri    | ter®1.3.5.7 [Build:2023-04-03 2         | 21:02:31]                        |              |                                                                                                    |                                                       |                               | – C     |  |  |  |
| 文件(E)              | 执行(      | (E) 工具(T) 设置(S) 帮助(H)                   |                                  |              |                                                                                                    |                                                       |                               |         |  |  |  |
| E I                | 53<br>R  | 保存并离线加载<br>离线读取并保存                      | (Ctrl+Shift+L)<br>(Ctrl+Shift+R) | 同の同          |                                                                                                    |                                                       |                               | 选<br>PV |  |  |  |
| <b>教</b> 鬼<br>芯片设计 | רי<br>₽מ | 读取 Program memory<br>查空 Program memory  | (Ctrl+R)<br>(Ctrl+B)             |              |                                                                                                    |                                                       |                               |         |  |  |  |
| MCL                | ⊗<br>₹/> | 擦除 Program memory<br>编程 Program memory  | (Ctrl+E)<br>(Ctrl+W)             | 🗸 应用设置       | 创芯工坊科技<br>図址: https                                                                                                    | (深圳)有限公司                                              | m                             |         |  |  |  |
| -擦除疗               | ©<br>(4) | 检验 Program memory<br>Program Memory自动编程 | (Ctrl+V)<br>(Ctrl+P)             |              | 电话: 400-15<br>邮箱: cs@ion                                                                                                    | 568-598<br>vorkshop.com                               | <u></u>                       |         |  |  |  |
| く<br>で<br>全        | ₩<br>V   | <b>全功能自动编程</b><br>                      | (Ctrl+Alt+P)                     | →用户设置 ~      |                                                                                                    |                                                       |                               |         |  |  |  |
|                    | Ö        | 复位目标芯片                                  | (Ctrl+D)                         |              |                                                                                                    |                                                       |                               |         |  |  |  |
| 馬馬                 | ₹<br>E   | 读取选项字节<br>写入选项字节                        | (Ctrl+M)<br>(Ctrl+N)             | 3            |                                                                                                    | QQ 技术支持群                                              | [ <b>王] 千,五子会子29</b><br>微信公众号 |         |  |  |  |
| 序                  | e<br>%   | 读取CID<br>任意地址读数据                        | (Ctrl+J)<br>(Ctrl+K)             | 力能           | 04/13-16:33:04:632> 检测到驱动已经安装<br>04/13-16:33:05:587> Writer Info: hwVer:1.2 blVer:1.00.02 ifVer:1.0<br>SN:D0BF750639C9A75AF949BDE559B74959 Target:PW200<br>04/13-16:32:05:590> Rever Writer® 口读集 |                                                       |                               |         |  |  |  |
| 序                  | 。<br>同号增 | 读取最后一次离线操作结果<br>(型: 000000001           | (Ctrl+L)<br>□ 序列号十)              | 进制显示         | 04/13-16:33:<br>04/13-16:33:<br>04/13-16:33:                                                                                                    | 05:591> 版本切换: Pw2<br>05:740> 更新烧录器设<br>05:741> 请先选择芯片 | 200<br>≿置完成<br>ī!             |         |  |  |  |

注:针对偶发性的烧写失败,可尝试抬起烧录测试架,重新按压,如同一个板(芯片)出现2次 以上失败,则分拣出来,如有需要,请联系我们。

### 9.4: 烧录状态的回溯和数据回溯

已加载到PowerWriter 中的项目,可以通过菜单->执行离线读取并保存,读取内部的数据,(如之前有设置密码,则需要密码才可查看数据)。

| Power Writer®1.3.5.7 [Build:2023-04-03 21:02:31] - [ |                 |                                  |                   |            |                       |                   |                                                           |        |       |         |          |          |  |    |
|------------------------------------------------------|-----------------|----------------------------------|-------------------|------------|-----------------------|-------------------|-----------------------------------------------------------|--------|-------|---------|----------|----------|--|----|
| 文件(E)                                                | 执行(             | (E) 工具(T) 设置(S) 帮助(H)            |                   |            |                       |                   |                                                           |        |       |         |          |          |  |    |
| B                                                    | E:              | 保存并离线加载                          | (Ctrl+Shift+L)    | 6          | 5                     | ų.                | 0                                                         | iD     |       |         | <b>Š</b> | <b>K</b> |  | 选择 |
| 打开                                                   | R               | 离线读取并保存                          | (Ctrl+Shift+R)    | : 写入       | 校验                    | 自动                | 复位                                                        | 读ID    | 任意读   | 查错      | 串口       | 接线图      |  | ΡW |
| 🗱 ½                                                  | 6               | 读取 Program memory<br>读回内部的项目,有密码 | (Ctrl+R)<br>动需要密码 |            |                       |                   |                                                           |        |       |         |          |          |  |    |
| 一芯片设:                                                | PQ              | 查空 Program memory                | (Ctrl+B)          |            |                       |                   |                                                           |        |       |         |          |          |  |    |
|                                                      |                 | 擦除 Program memory                | (Ctrl+E)          |            |                       |                   | 이 만                                                       |        | к 5 н | <br>0 P |          |          |  |    |
| MCL                                                  | ~/>             | 编程 Program memory                | (Ctrl+W)          | <b>V</b> 1 | 辺用设置                  | 设置 创芯工坊科技(深圳)有限公司 |                                                           |        |       |         |          |          |  |    |
| Flas                                                 | ₽⊙              | 检验 Program memory                | (Ctrl+V)          |            |                       | 网址电话              | 网址: <u>https://www.icworkshop.com</u><br>电话: 400-1568-598 |        |       |         |          |          |  |    |
| - 擦除疗                                                | (D)             | Program Memory自动编程               | (Ctrl+P)          |            | 邮箱: cs@icworkshop.com |                   |                                                           |        |       |         |          |          |  |    |
| 07                                                   |                 | 全功能自动编程                          | (Ctrl+Alt+P)      |            | ~                     |                   |                                                           | Na kao | 含成    |         |          | 1/02/01  |  |    |
| € O                                                  | $\triangleleft$ | 其他数据区操作                          | >                 | ▶用户设置      | t ~                   |                   | 100                                                       |        |       | 2       | ē        |          |  |    |
| ○₹                                                   |                 |                                  |                   |            |                       |                   | 2                                                         | n S    | 08.1  | ŝ.      | - 3      | S 🔊 🕄 🖞  |  |    |

或者通过如下方法,回溯当前的烧录状态,比如剩余烧录次数等

| Over Writer®1.3.5.7 [Build:2023-04-03 21:02:31]                                                            | – O X                                                                                                    |  |  |  |  |  |  |
|----------------------------------------------------------------------------------------------------|----------------------------------------------------------------------------------------------------|--|--|--|--|--|--|
| 文件(E) 执行(E) 工具(T) 设置(S) 帮助(H)                                                                              |                                                                                                    |  |  |  |  |  |  |
| 日 ビ ビ Q 100 100 100 100 100 100 100 100 100 1                                                              | ID     IO     IO     IO     送择设备       gild     任意读     申□     接线图     PWLINK2 ∨                                                                                                    |  |  |  |  |  |  |
| ぜって<br>在 保 录 器 设置 页 面<br>MCU 型号: HK32ASPIN022x8     値 选择 芯片     ✓ 应用 设置                                    | 00.就未支持罪 微信公众号<br>04/13-16:33:04:632> 检测空间取动户已经安法                                                                                                    |  |  |  |  |  |  |
| Flash 大小: 60.00KB                                                                                          | 04/13-16:33:05:587> Writer Info: hwVer:1.2 blVer:1.00.02 ifVer:1.00.74                                                                                                    |  |  |  |  |  |  |
| 擦除方式 接口电平 其他                                                                                               | SN:D0BF750639C9A75AF949BDE5F9B74959 TargetPW200<br>04/13-16:33:05:590> Power Writer® 已连接                                                                                                    |  |  |  |  |  |  |
| □ ○ 不擦除 □ 1.8V 编程速度 10M hz · · · · · · · · · · · · · · · · · ·                                             | 04/13-16:33:05:591>版本切换:PW200                                                                                                    |  |  |  |  |  |  |
| <ul> <li>●全片擦除</li> <li>● 3.3V</li> <li>○ 5.0V</li> <li>○ 页面擦除</li> <li>○ 外部输入</li> <li>② 开启蜂鸣器</li> </ul> | 04/13-16:33:05:740> 更新烧录器设置完成<br>04/13-16:33:05:741> <mark>请先选择芯片</mark> !<br>04/13-16:33:05:782> 固件为最新版本<br>04/13-16:37:39:088> HK32ASPIN022x8 Flash 大小: 60.00KB                                                                                                    |  |  |  |  |  |  |
| 烧写功能配置<br>三 序列号 N 数重与自检测 计计 信号输出控制 🕏 授权与签名                                                                 | 04/13-16:37:39:117> Change bank: Single bank       04/13-16:37:39:128> 更新烧录器设置完成         04/13-16:37:39:293> 更新芯片信息成功       04/13-16:37:40:643> 目标芯片已连接         04/13-16:38:22:254> 加载离线数据失败!       04/13-16:38:22:254> 10                                                                                                    |  |  |  |  |  |  |
| 序列号初值: 0x00000000 □ 添加序列号功能                                                                                | 04/13-16:45:31:800> Power Writer®已断开<br>04/13-17:00:54:411> 清插入Power Writer®,并刷新设备<br>04/13-17:01:04:998> Power Writer®版本切换: PWLINK 为 PWLINK2<br>04/13-17:01:04:999> Writer Info: hwVer:1.1 bIVer:1.00.02 ifVer:1.00.74                                                                                                    |  |  |  |  |  |  |
| <b>序列号增量:</b> 0×0000001 □ 序列号十进制显示                                                                         | SN:DC09A59C903579A4B829A7F037333601 TargetPWLINK2<br>04/13-17:01:05:002> Power Writer® 已连接<br>04/13-17:01:05:003> 版本切换: PWLINK2<br>04/13-17:01:05:020> 軍新協眾器设置完成                                                                                                    |  |  |  |  |  |  |
| <b>序列号地址:</b> 0x0800EFFC □ 序列号大端模式                                                                         | 04/13-17:01:05:187>更新芯片信息成功<br>04/13-17:01:05:221>固件为最新版本<br>04/13-17:01:11:761>芯片型是邊有政策、不会更新設置<br>04/13-17:01:11:761>芯片型是邊有政策、不会更新設置<br>04/13-17:01:11:761>芯片型是邊有政策、不会更新設置                                                                                                    |  |  |  |  |  |  |
| <ul> <li>通讯配置</li> <li>选择设备: COM6 ✓ 刷新设备 断开连接</li> <li>创芯工坊科技(深圳)有限公司,版权所有</li> </ul>                      | 04/13-17:01:11:7/4> Strip (17/6) 日本 (17/6) 日本 (17/6) 11 (17/6) 11 |  |  |  |  |  |  |

### 9.5: 烧录器标记

可通过菜单工具-》预留数据读写,给烧录器做标记,如下图所示:

| Power Writer®1.3.5.7 [Build:2 | 2023-04-03 21:02:31]                                                                                                    | – 🗆 X                                  |
|-------------------------------|----------------------------------------------------------------------------------------------------|----------------------------------------|
| 文件(E) 执行(E) 工具(I) 设置(         |                                                                                                    |                                        |
| 打开保存导入导出 1                    | Q 1 2 1 1 1 2 1 2 1 2 1 2 1 2 1 2 1 2 1                                                                                              | 选择设备<br>PWLINK2 ~                      |
| 🔹 烧录器设置 🌄 选项字                 | 节 🌑 Program Memory                                                                                                    |                                        |
| 芯片设置                          | Power Writer® 预设数据读写                                                                                                    | ×<br>信公会号                              |
| MCU <u>켚</u> 号: HK32ASPIN     | 这是xxx项目的烧录器,请勿他用                                                                                                    | A                                      |
| Flash 大小: 60.00KB             |                                                                                                    | r:1.00.02 ifVer:1.00.74                |
| 擦除方式    接口电平                  |                                                                                                    | rget:PW200                             |
| ○不擦除 ○1.8V                    |                                                                                                    |                                        |
| ● 全片擦除<br>○ 全片擦除<br>○ 5.0V    |                                                                                                    |                                        |
| ○页面擦除 ○外部输入                   |                                                                                                    | ]×: 60. 00KB                           |
| 烧写功能配置                        |                                                                                                    |                                        |
|                               |                                                                                                    | •                                      |
| 序列号初值: 0x000000               | - <b>其他</b>                                                                                                    | (256<br>(役备<br>LINK 対 PWLINK2          |
| 序列号增重: 0x000000               | □添加日期时间                                                                                                    | r:1.00.02 ifVer:1.00.74<br>get:PWLINK2 |
|                               | I SA CE 读回                                                                                                    |                                        |
| 序列号地址: 0x0800EFFL             | □ 序列号大端模式 04/13-17:01:05:221>回仟入版新版本 04/13-17:01:11:761>芯片型号没有改变.不会到 04/13-17:01:11:774> 更新婚号哭语罢完成                                   |                                        |
| 通讯配置<br>选择设备: COM6 ~          | 刷新设备         ●目动连接         ●4/13-17:01:11:943>更新芯片信息成功           04/13-17:01:11:943>更新芯片信息成功         04/13-17:01:11:944>设置参数读取成功(注:无 | 敏感数据)                                  |
| 创芯工坊科技(深圳)有限公司,版权所            | 有                                                                                                    |                                        |

### 9.6: 给PowerWriter 项目做标记

可通过菜单工具-》离线生产项目高级设置-》离线文件内注意给项目做备注,如下所示:

| I Power Writer®1.3.5.7 [Build:2023-04-03 21:02:31]   | _                        | $\Box$ $\times$ |
|------------------------------------------------------|--------------------------|-----------------|
| 文件(E) 执行(E) 工具(I) 设置(S) 帮助(H)                        |                          |                 |
|                                                      |                          | 选择设备            |
| 打开保存导入导出。  查空擦除  读取  写入  校验  自动  复位  读ID 任意读  串口 接线图 |                          | PWLINK2         |
| 📩 · 烧录器设置 📝 · 洗面空带 🛄 Program Memory                  |                          |                 |
| 芯片设置 Power Writer® 预设数据读写 >                          | <                        |                 |
| MCUTHE- HK32ASPIN 这个项目版本为xxxx,为试产版本。[by:xxxxx]       | ·<br>■<br>■<br>■<br>目公众号 |                 |
|                                                      |                          |                 |
|                                                      | r:1.00.02 ifVer:1.0      | 00.74           |
| 擦床万式 接口电平                                            | igoti iizoo              |                 |
| ○ 不擦除 ○ 1.8V                                         |                          |                 |
|                                                      |                          |                 |

| .ii.chen@vivo.com>   |                                                                                                    |                                            |
|----------------------|----------------------------------------------------------------------------------------------------|--------------------------------------------|
| Power Writer®1.3.3.3 | - ID                                                                                                    |                                            |
| 文件(F) 执行(E) 工具(T     | Power writer® 高线项目向级设置 X                                                                                                    |                                            |
|                      | 离线文件内注释:                                                                                                    |                                            |
| 6822                 | A                                                                                                    | PW200                                      |
|                      |                                                                                                    |                                            |
| 🔹 烧录器设置 🌄            | 1 给项目做备注                                                                                                    |                                            |
| - 芯片设置               |                                                                                                    |                                            |
| N220                 | V                                                                                                    | denies Cost                                |
| MCU型号: N32GU         |                                                                                                    | device first                               |
| Flash 大小: 32.00KB    | 离线文件限定 Power Writer® 序列号:                                                                                                    | :1.00.02                                   |
| - 嫁除方式               | □启用                                                                                                    | BA1720240                                  |
|                      | NO Bower Writer Sp                                                                                                    |                                            |
| ○ 不擦除 ○              | No. Power writer Sir                                                                                                    |                                            |
| ●全片擦除 🎽              |                                                                                                    |                                            |
|                      |                                                                                                    |                                            |
|                      |                                                                                                    |                                            |
| ,<br>一烧写功能配置         |                                                                                                    | ·<br>· · · · · · · · · · · · · · · · · · · |
| 三 序제문 🛯 数量의          |                                                                                                    | HARBENSET LET                              |
|                      |                                                                                                    |                                            |
| 1 1                  | 添加SM                                                                                                    |                                            |
| □ 限制烧写次数 👘           |                                                                                                    |                                            |
|                      | 🚽 添加当前设备 🛛 🗙 删除选中                                                                                                    |                                            |
| 🗾 自动芯片检测             |                                                                                                    |                                            |
|                      | 离线文件限定UID烧录范围                                                                                                    | :1.00.02                                   |
| 芯片放入去抖时间(ms)         |                                                                                                    | BA1720240                                  |
|                      |                                                                                                    |                                            |
| #0.6 # 1.080774 1    |                                                                                                    |                                            |
| 芯片掌开去抖时间(ms)         | 到 0x OXFF OXFF OXFF OXFF OXFF OXFF OXFF OXF                                                                                                    |                                            |
|                      |                                                                                                    |                                            |
| 通讯配置                 |                                                                                                    |                                            |
| 选择设备: COM10          | 72-                                                                                                    |                                            |
|                      | 「明定」                                                                                                    |                                            |
| 创芯工坊科技(深圳)有限公司       | ט,אגיגאוים כ:\users\users\use |                                            |

# 10: 联系与反馈

如在使用过程中遇到任何问题、建议或者意见,及时与我们联系。

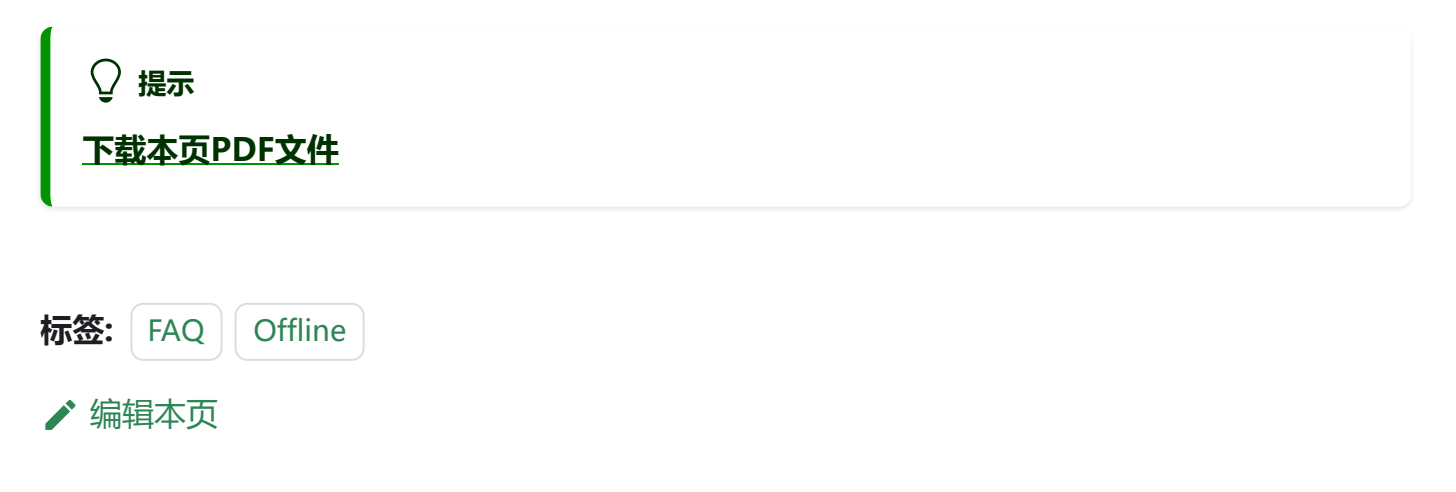